## ระบบการจองห้องประชุม ศปผ.

วัตถุประสงค์ : เพื่อเป็นการอำนวยความสะดวกในการตรวจสอบการใช้ห้องประชุม หรือจองห้องประชุม ของ ศปผ. ผ่านระบบออนไลน์ ทำให้มีข้อมูลสำหรับการบริหารจัดการห้องประชุมที่มีระบบ สามารถ ตรวจสอบได้และมีประสิทธิภาพมากยิ่งขึ้น

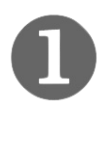

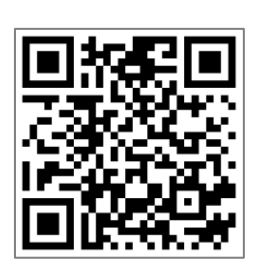

## https://lookerstudio.google.com/s/quCn1cE-nG8

เข้าระบบรายงาน (Looker Studio) เพื่อตรวจสอบข้อมูลโดยใช้ URL ด้านบน หรือ สแกน QR Code ทางด้านซ้ายมือ

| ٩            |                                   | ชื่อ -                     | ชื่อ - สกุล ผู้จองห้องประช               |                                      | ⊷ ส่วน/ฝ้าย                                                             | •                                    | เรื่องที่ประชุม -                     | າສາກອະນຸອນເອດຊາດ ບໍ່ມີມີສະດີ<br>ທີ່ມີ. ເພີ່ມ 7 ອານາສາມັນ | iuna<br>3331) |                                                                                             |  |
|--------------|-----------------------------------|----------------------------|------------------------------------------|--------------------------------------|-------------------------------------------------------------------------|--------------------------------------|---------------------------------------|----------------------------------------------------------|---------------|---------------------------------------------------------------------------------------------|--|
|              | ตารางการใช้งานห้องประชุม (ทั้งปี) |                            |                                          |                                      |                                                                         |                                      |                                       |                                                          | -             |                                                                                             |  |
|              | ชื่อ- สกุล                        | ส่วน/ฝ่าย                  | วันที่ใช้งาน ≁                           | ช่วงเวลา                             | เรื่องที่ประชุม                                                         | ผู้เข้าร่วมประชุม                    | อุปกรณ์ สำหรับประชุม                  | รายละเอียดเพิ่มเดิม                                      | โทร.          | ประทับเวลา                                                                                  |  |
| 1.           | สุธี ตั้งใจพี่ทักษ์               | ฝบท.                       | 22 มี.ค. 2024                            | ช่วงเข้า                             | ประชุมสัมมนา                                                            | 6 - 10 คน                            | ไมด์โครโฟน                            | · ·                                                      | 7449          | 21 มี.ค. 2024 16:28:48                                                                      |  |
| 2.           | ขวัญชนก ประสี                     | สปส.                       | 21 มี.ค. 2024                            | ช่วงบ่าย                             | ประชุมคณะทำงาน ความเสียงฯ                                               | 11 - 15 คน                           | ไมด์โครโฟน                            | •                                                        | 7240          | 7 มี.ค. 2024 09:34:28                                                                       |  |
| 3.           | ฉวีวรรณ หมุดน้อย                  | สวป.                       | 15 มี.ค. 2024                            | ช่วงบ่าย                             | สภาเกษตรกร                                                              | 1 - 5 คน                             | เครื่องฉาย, จอแสดงผล                  | · · · · · ·                                              | 7276          | 15 มี.ค. 2024 10:00:07                                                                      |  |
| 4.           | นายศุภชัย วงษ์ระวีวัฒน์           | สผพ.                       | 14 มี.ค. 2024                            | ข่วงบ่าย                             | นโยบายของรัฐมนตรี                                                       | 11 - 15 คน                           | ไมค์โครโฟน, จอแสดงผล                  | •                                                        | -             | 14 มี.ค. 2024 12:16:02                                                                      |  |
| 5.           | สุธี ตั้งใจพิทักษ์                | ฝบท.                       | 14 มี.ค. 2024                            | ช่วงบ่าย                             | ประชุมฝ่ายบริหารทั่วไป                                                  | 11 - 15 คน                           | ไมค์โครโฟน, เครื่องฉาย                | •                                                        | 7449          | 12 มี.ค. 2024 09:21:17                                                                      |  |
| 6.           | สุธี ตั้งใจพี่ทักษ์               | ฝบท.                       | 13 มี.ค. 2024                            | ช่วงบ่าย                             | จับฉลากรถราชการ                                                         | 11 - 15 คน                           | ไมด์โครโฟน                            |                                                          | 7449          | 13 มี.ค. 2024 13:22:38                                                                      |  |
| 7.           | สุธี ตั้งใจพิทักษ์                | ฝบท.                       | 7 มี.ค. 2024                             | ช่วงบ่าย                             | ประชุม ผอ.ส่วน (ผอ.นัดประชุม)                                           | 11 - 15 คน                           | ไมด์โครโฟน                            | ประชุมเวลา 14.00 น.                                      | 7449          | 7 มี.ค. 2024 09:12:48                                                                       |  |
|              |                                   |                            |                                          |                                      |                                                                         |                                      |                                       |                                                          |               | 1-10/187 < >                                                                                |  |
| ครึ่งเ<br>ฝบ | ຢ້າ<br>ກ.<br>Mar 22, 2024         |                            |                                          |                                      |                                                                         |                                      |                                       |                                                          |               |                                                                                             |  |
|              | ตารางการใช้งานห้องประชุมในวันนี้  |                            |                                          |                                      |                                                                         |                                      |                                       |                                                          |               |                                                                                             |  |
|              | ชื่อ-สกุล -                       | ส่วน/ฝ้าย                  | วันที่ใช้ห้อง                            | ช่วงเวลา                             | เรื่องที่ประชุม<br>ไม่มีข่อมูล                                          | จำนวนผู้เข้าร่วมประเ                 | ชุม อุปกรณ์สำหรับประชุม ร             | ายละเอียดเพิ่มเดิม โทร.                                  | 2.8%          | 21.9% ath.<br>arcs.<br>atcs.<br>ath.<br>ath.<br>ath.<br>ath.<br>ath.<br>ath.<br>ath.<br>ath |  |
|              | ดิตต่อสอบถาม                      | เจ้าหน้าที่ห้อง<br>ผู้จัดข | ประชุม : นายสุธี ด้<br>กระบบ : ส่วนวิชาก | ั้งใจพิทักษ์ ฝ่ายบ<br>กรและนวัดกรรมก | รหารทั่วไป ศปผ. โทรศัพท์ 7449<br>กรประเมินผล โทรศัพท์ 7276<br>0<br>มกรา | 2024 2023<br>คม มีนาคม<br>กุมภาพันธ์ | พถษภาคม<br>มิถุนายน กรกฎาคม<br>มิงหาค | ศันยายน พฤศจิกายน<br>ม ดุลาคม ธินวาคม                    | 13.4%         | 0 120<br>8 อกเล็กการาอง                                                                     |  |

ตรวจสอบข้อมูลในตาราง **การใช้งานห้องประชุม** หรือ สังเกตุแผนภูมิ หากมีการใช้งานห้องประชุมจะปรากฏ แถบสีน้ำเงินพร้อมระบุ ส่วน/ฝ่าย ที่ทำการจอง และช่วงเวลาการจอง

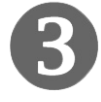

เมื่อต้องการจองเวลาการใช้งานห้องประชุม ให้คลิกป้าย **จองห้องประชุม** ทางมุมซ้ายด้านบนของรายงาน

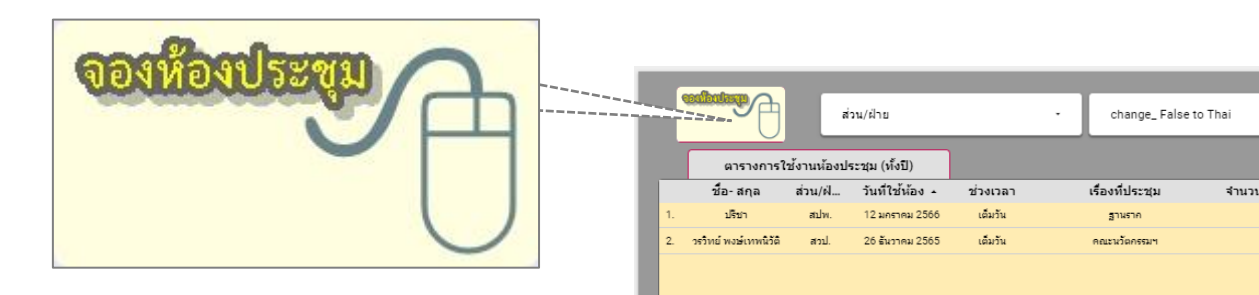

บันทึกข้อมูลลงในแบบฟอร์ม ระบบการจองห้องประชุม ศปผ. โดยข้อมูลที่ใช้ประกอบการจอง อาทิ ชื่อ –สกุล ผู้จองห้องประชุม หมายเลขโทรศัพท์ วัน/เดือน/ปี ที่ใช้งาน เป็นต้น

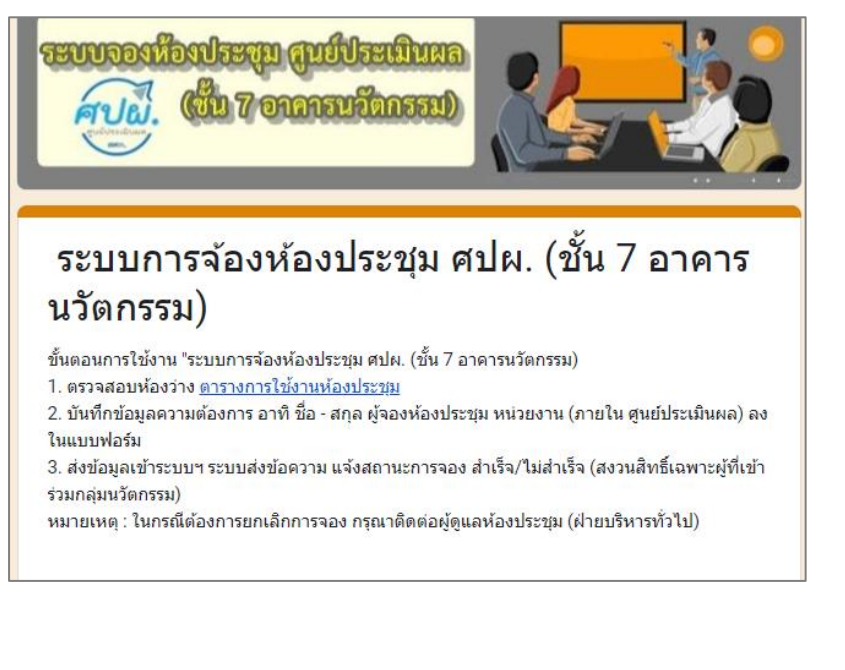

ชื่อ - สกุล ผู้จองห้องประชุม หน่วยงาน (ภายใน ศูนย์ประเมินผล) หมายเลขโทรศัพท์ เรื่องที่ประชุม วัน/เดือน/ปี ที่ใช้งาน ช่วงเวลาใช้งานห้องประชุม จำนวนผู้เข้าร่วมประชุม จำนวนผู้เข้าร่วมประชุม รายละเอียดเพิ่มเติม รหัสยืนยันการจอง

ระบบจะแจ้งผลการจองให้ **ผู้จองห้องประชุม และ ผู้ดูแลห้องประชุม** ได้รับทราบผ่านกลุ่ม LINE คณะนวัตกรรมฯ ศปผ.

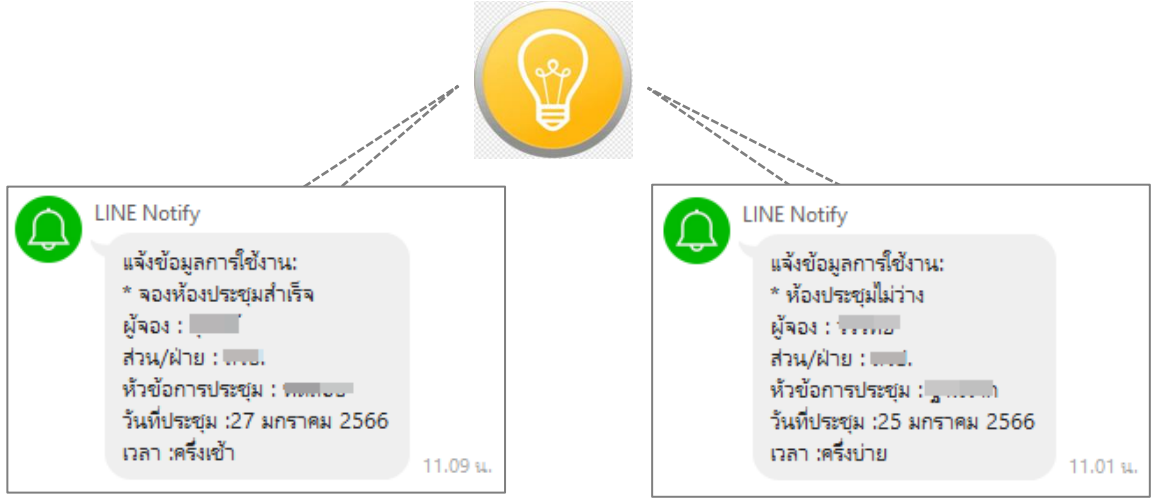

หมายเหตุ : หากต้องการยกเลิกการจองห้องประชุมให้ติดต่อ **ผู้ดูแลห้องประชุม ฝ่ายบริหารทั่วไป ศปผ.** จากนั้นผู้ดูแลห้องประชุมจะทำการยกเลิกการจอง และ แจ้งข้อความการยกเลิกเพื่อให้ทั้งผู้จอง และผู้ใช้อื่นที่ต้องการจองในวันเดียวกัน ได้รับทราบ

แจ้งยกเลิกการจองห้องประชุม ส่วน/ฝ่าย : เรื่อง : วันที่ : 27 ธันวาคม 2565 ช่วง : ครึ่งเช้า รายละเอียด :

11.16 น

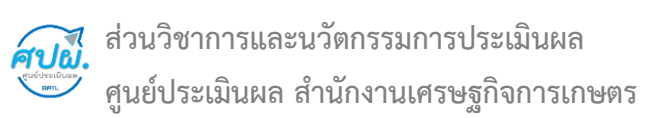